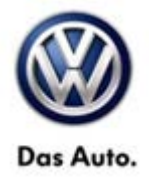

| Model(s) | Year(s) | Eng. Code(s) | Trans. Code(s) | VIN Range From | VIN Range To |
|----------|---------|--------------|----------------|----------------|--------------|
| Passat   | 2014    | All          | All            | All            | All          |
| сс       | 2014    | All          | All            | All            | All          |
| Eos      | 2014    | All          | All            | All            | All          |

### Condition

91 14 07 August 27, 2014 2037873

#### **RNS 510 Welcome Screen Image Distorted**

The customer may complain that the image of the RNS 510 welcome screen is distorted or shifted as seen below.

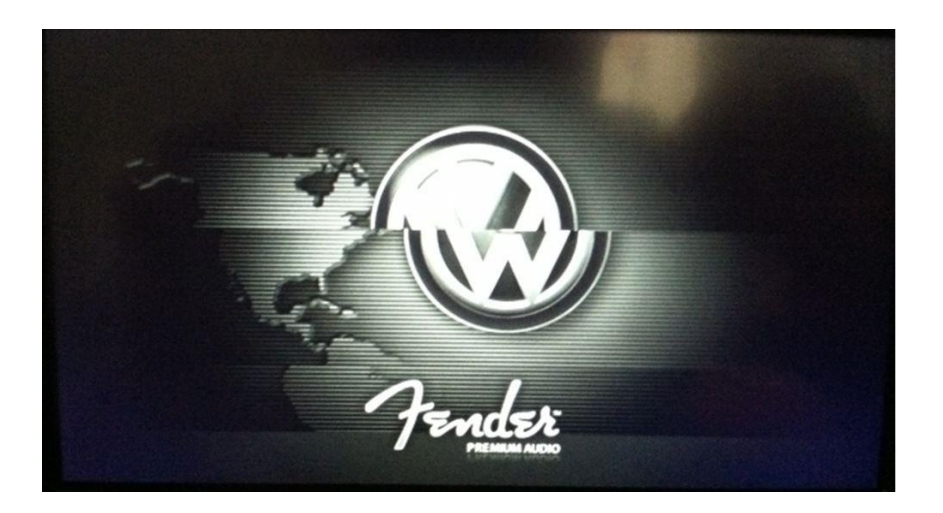

#### **Note:**

This technical bulletin must be read in its entirety before attempting the software update.

## **Technical Background**

This procedure corrects the concerns listed above by updating the RNS 510 to the latest software 5378.

© 2014 Volkswagen Group of America, Inc.

All rights reserved. Information contained in this document is based on the latest information available at the time of printing and is subject to the copyright and other intellectual property rights of Volkswagen Group of America, Inc., its affiliated companies and its licensors. All rights are reserved to make changes at any time without notice. No part of this document may be reproduced, stored in a retrieval system, or transmitted in any form or by any means, electronic, mechanical, photocopying, recording, or otherwise, nor may these materials be modified or reposted to other sites, without the prior expressed written permission of the publisher.

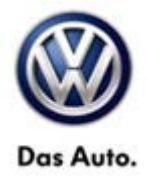

### **Production Solution**

Not applicable.

### Service

#### Software Update Procedure

- Connect Midtronics InCharge 940 (INC 940) Tester/Charger to the vehicle's battery.
- Switch the ignition to the ON position.
- Switch on the RNS 510 navigation radio.
- Check the Software Version by pressing and holding the "Setup" button for 10 seconds to enter Service Mode.
- Select "Versions".

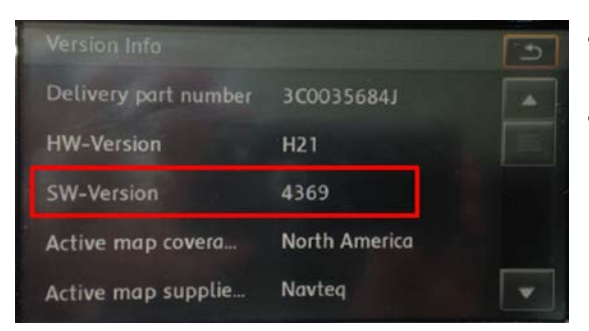

- If the current SW-Version is lower than 5378, proceed with this technical bulletin.
- If the current SW-Version is at or above 5378, this work procedure does not apply.

- Switch the vehicle's ignition OFF.
- Insert the 5378 update CD.

© 2014 Volkswagen Group of America, Inc.

Page 2 of 5

All rights reserved. Information contained in this document is based on the latest information available at the time of printing and is subject to the copyright and other intellectual property rights of Volkswagen Group of America, Inc., its affiliated companies and its licensors. All rights are reserved to make changes at any time without notice. No part of this document may be reproduced, stored in a retrieval system, or transmitted in any form or by any means, electronic, mechanical, photocopying, recording, or otherwise, nor may these materials be modified or reposted to other sites, without the prior expressed written permission of the publisher.

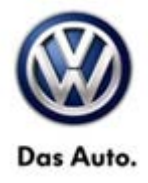

| You have initiated the SWL Process with                                                                                     | the following SWL Image:                                                                                        |
|----------------------------------------------------------------------------------------------------|----------------------------------------------------------------------------------------------------|
| SWL Image Title<br>SWL Image Production Date<br>SW Part Number<br>SW Index<br>Application Build<br>Expected time for Update | - P 0 0 5 . 7 8 8 . 2 0 1<br>- 2014-03-12<br>- 3C0035684L/3C0035684M<br>- 5378<br>- C. NAR 38.378_t1 C14<br>N/A |
| Do you wish to proceed with this updat                                                                                      | ok Cancel                                                                                                    |

Press the OK button on the touchscreen display.

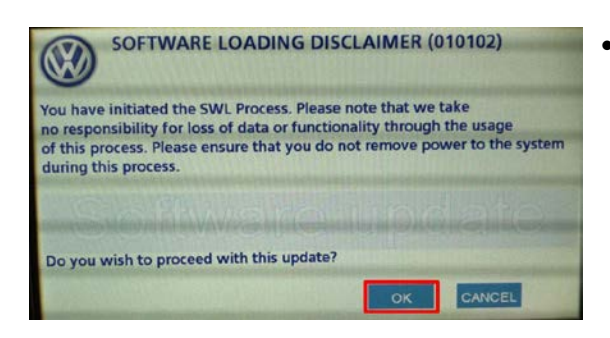

• Press the OK button on the touchscreen display.

Now allow the update process to complete.

### iTip:

The navigation radio will reboot one or more times during the update process. This is normal and is not indicative of a malfunction.

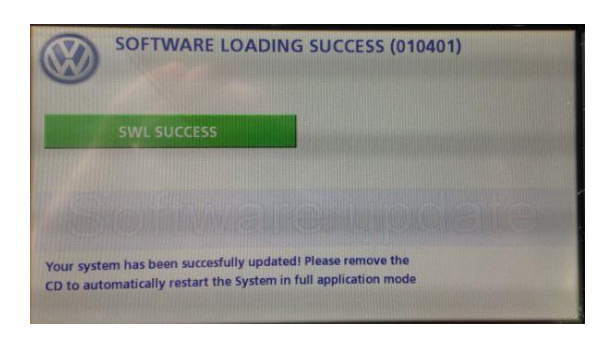

- Once the update is complete, the CD will automatically eject from the unit and the following screen will appear on the RNS 510 display.
- This completes the update process.

#### © 2014 Volkswagen Group of America, Inc.

All rights reserved. Information contained in this document is based on the latest information available at the time of printing and is subject to the copyright and other intellectual property rights of Volkswagen Group of America, Inc., its affiliated companies and its licensors. All rights are reserved to make changes at any time without notice. No part of this document may be reproduced, stored in a retrieval system, or transmitted in any form or by any means, electronic, mechanical, photocopying, recording, or otherwise, nor may these materials be modified or reposted to other sites, without the prior expressed written permission of the publisher.

#### Page 3 of 5

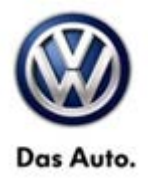

## Warranty

| To determine if th<br>Procedures Manu          | nis proce<br>Ial <sup>1)</sup> | dure is co                           | overed under Warr      | anty, always refer    | to the Wa                                            | arranty Po | olicies and  |
|------------------------------------------------|--------------------------------|--------------------------------------|------------------------|-----------------------|------------------------------------------------------|------------|--------------|
| Model(s)                                       | Year(s)                        |                                      | Eng. Code(s)           | Trans. Code(s)        | VIN Range From                                       |            | VIN Range To |
| Passat                                         | 2014                           |                                      | All                    | All                   | All                                                  |            | All          |
| сс                                             | 20                             | 14                                   | All                    | All                   | All                                                  |            | All          |
| Eos                                            | 2014                           |                                      | All                    | All                   | All                                                  |            | All          |
|                                                |                                |                                      | SAGA                   | Coding                |                                                      |            |              |
| Claim Type: Use app                            |                                | licable Claim Type <sup>1)</sup>     |                        |                       |                                                      |            |              |
| Service Number:                                |                                | Damage<br>Code                       | HST                    |                       | Damage Location<br>(Depends on Service No.)          |            |              |
| 9132                                           |                                | 0039                                 |                        |                       | Use applicable when<br>indicated in ElsaWeb<br>(L/R) |            |              |
| Parts Manufacturer                             |                                | Passat, Eos, CC                      |                        | VD1 <sup>2)</sup>     |                                                      |            |              |
| Labor Operation <sup>3)</sup> : Update program |                                |                                      | nming 91322599 = 50 TU |                       |                                                      |            |              |
| Labor Operation <sup>3)</sup> : Charge Battery |                                |                                      |                        | 27068950 = 10 TU      |                                                      |            |              |
| Causal Part: Select Labor Operation            |                                |                                      | n                      | 91322599              |                                                      |            |              |
|                                                |                                |                                      | Diagnost               | ic Time <sup>4)</sup> |                                                      |            |              |
| GFF Time expenditure                           |                                |                                      | 01500000 = 00 TU max.  |                       | NO                                                   |            |              |
| Road Test                                      |                                | 01210002 = 00 TU<br>01210004 = 00 TU |                        | NO                    |                                                      |            |              |
| Technical Diagnosis                            |                                |                                      | 01320000 = 00 TU max.  |                       | NO                                                   |            |              |
| Claim Comment:                                 | Input "As                      | s per Tecl                           | hnical Bulletin 203    | 7873" in commen       | t section                                            | of Warrar  | nty Claim.   |

Page 4 of 5

© 2014 Volkswagen Group of America, Inc. All rights reserved. Information contained in this document is based on the latest information available at the time of printing and is subject to the copyright and other intellectual property rights of Volkswagen Group of America, Inc., its affiliated companies and its licensors. All rights are reserved to make changes at any time without notice. No part of this document may be reproduced, stored in a retrieval system, or transmitted in any form or by any means, electronic, mechanical, photocopying, recording, or otherwise, nor may these materials be modified or reposted to other sites, without the prior expressed written permission of the publisher.

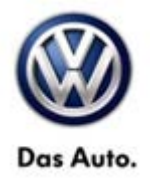

<sup>1)</sup> Vehicle may be outside any Warranty in which case this Technical Bulletin is informational only

<sup>2)</sup> Code per warranty vendor code policy.

<sup>3)</sup> Labor Time Units (TUs) are subject to change with ELSA updates.

<sup>4)</sup> Documentation required per Warranty Policies and Procedures Manual.

## **Required Parts and Tools**

No special parts required.

| Tool Description                  | Tool No:                                                                  |  |  |
|-----------------------------------|---------------------------------------------------------------------------|--|--|
| Midtronics Battery Tester/Charger | InCharge 940 (INC-940)                                                    |  |  |
|                                   | or                                                                        |  |  |
|                                   | GRX3000VAS                                                                |  |  |
| VAS Diagnostic Tool               | VAS 6150/X & VAS 6160/X with<br>ODIS Service with: current online updates |  |  |
| CD: RNS 510 SW Update 5378        | K00.5001.62.99                                                            |  |  |

iTip:

Additional copies of the CD may be ordered from Volkswagen Technical Literature Ordering Center at www.vw.techliterature.com.

## **Additional Information**

All part and service references provided in this Technical Bulletin are subject to change and/or removal. Always check with your Parts Dept. and Repair Manuals for the latest information.

© 2014 Volkswagen Group of America, Inc.

All rights reserved. Information contained in this document is based on the latest information available at the time of printing and is subject to the copyright and other intellectual property rights of Volkswagen Group of America, Inc., its affiliated companies and its licensors. All rights are reserved to make changes at any time without notice. No part of this document may be reproduced, stored in a retrieval system, or transmitted in any form or by any means, electronic, mechanical, photocopying, recording, or otherwise, nor may these materials be modified or reposted to other sites, without the prior expressed written permission of the publisher.